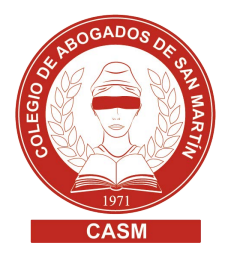

## **BOLETÍN OFICIAL > PUBLICACIONES OFICIALES**

## Procedimiento

 Enviar un e-mail a agenciaboficial@casm.org.ar con el texto a publicar en formato Word Arial 12 Importante: En el caso de sociedades, balances, convocatorias de asamblea,

etc., el titulo del texto deberá llevar el nombre de la sociedad.

- 2. Confirmada la recepción del archivo, el Boletín Oficial te enviará:
  - La declaración jurada, que deberá completar quien firme el edicto original
  - El monto a abonar para realizar la boleta de pago de acuerdo a la extensión del texto
- Generar la boleta de pago desde <u>este enlace</u>, seleccionando la forma de pago correspondiente:

**Boleta de pago**: Imprimir boleta y dirigirse al Banco Provincia o a una sucursal de Provincia Net / Bapro Pagos

**Tarjeta de crédito**: Podrá realizar el pago con American Express, Cabal,MasterCard o Visa

**Tarjeta de débito**: Podrá realizar el pago con Maestro o VisaUna vez abonada la boleta, escanearla y guardarla en PDF.

4. Una vez abonada la boleta, escanearla y guardarla en PDF.

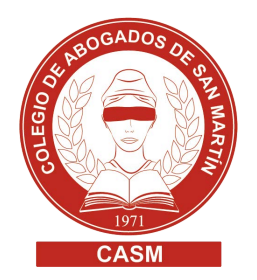

- 5. Enviar un e-mail a agenciaboficial@casm.org.ar adjuntando la siguiente documentación:
  - Declaración jurada (completada correctamente con firma y aclaración) escaneada en PDF.
  - Edicto original escaneado con firma y sello de la persona a cargo (en caso desociedad) o firma, aclaración y DNI de transferente y transferido (en caso de transferencias) en PDF.
  - PDF del ticket que acredite el pago (el cual obtendrás luego de abonar el montoestipulado)
- 6. El recibo se enviará automáticamente a la casilla de email asentada en la declaración jurada.

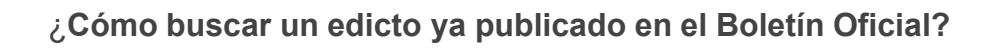

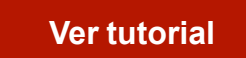